# PropertylQ

# **Budgets Troubleshooting Guide**

## CONTENTS

| Building is part way through the financial year and you want to create a proposed budget for next year but can't because the budget is locked                          | 1      |
|----------------------------------------------------------------------------------------------------|--------|
| You have just accepted a budget and struck levies and you want to change the budget                                                                                    | 2      |
| The levy period dates need to be changed but the budget Set Instalments screen does not allow you to de this.                                                          | o<br>2 |
| When printing a budget from the Set Instalments screen, you want to print for the proposed levy year but the budget prints the proposed financial year (or vice versa) | t<br>3 |

## Problem:

Building is part way through the financial year and you want to create a proposed budget for next year but can't because the budget is locked.

#### Cause:

Accepting a budget during the current financial year. This might be necessary for a new building that you take on part way into the financial year.

#### Prevention:

Try to avoid this scenario whenever possible but if you take on a building part way through the financial year it may be unavoidable.

Fix:

Email <u>support@propertyiq.com.au</u> They will need to manually unlock the budget for you.

# Problem:

You have just accepted a budget and struck levies and you want to change the budget

#### Prevention:

Always check everything is correct before accepting a budget.

#### Fix:

Email <u>support@propertyiq.com.au</u> They will need to manually unlock the budget for you.

# Problem

The levy period dates need to be changed but the budget *Set Instalments* screen does not allow you to do this.

#### Fix:

If all other aspects of the budget are correct, go ahead and accept the budget and strike the levies. Go to Processing>Adjustments. Select the building

- 1. Filter the screen so it shows the levies you need to alter
- 2. Edit the due date
- 3. Select Realign Period Dates
- 4. Click Save

| 6 Moo<br>fers<br>Vainte<br>Date | Credit<br>Credit<br>nance<br>30/11/20 | n Cavill 63 Cavill Avenue Transfers Lot Refunds Log of Changes T7 To Date | Bank Adjus | stments Jou | mals Buildi | ng Transfers C  | Period From<br>Section<br>Schedule*<br>Date Determ<br>☑ Allow Dis<br>☑ Attracts In | Moorings Standard Levy Moorings Standard Levy | Period To 30/09/2           | 019<br>ule  Apply GST<br>Remove GST<br>No Change |                 |                 |          |              |              |                |          |
|---------------------------------|---------------------------------------|---------------------------------------------------------------------------|------------|-------------|-------------|-----------------|------------------------------------------------------------------------------------|----------------------------------------------------------------------------------------------------|-----------------------------|--------------------------------------------------|-----------------|-----------------|----------|--------------|--------------|----------------|----------|
| Lot                             | Unit                                  | Owner                                                                     | Due Date 🗸 | Period From | Period To   | Detai           | Accounts                                                                           | i                                                                                                    |                             | - No change                                      |                 | Discount Status | Interest | Levy Section | Admin Amount | Sinking Amount | Status   |
|                                 |                                       | 1                                                                         | 01/07/2019 |             |             |                 | Admin                                                                              | Account Levy In                                                                                                    | come 🔎                      |                                                  |                 |                 |          |              |              |                |          |
| 1                               | 1                                     | Rocco Silvester                                                           | 1/7/2019   | 1/7/2019    | 30/9/2019   | Standard Levy M | Sinking                                                                            | Account Levy In                                                                                                    | come 🔎                      |                                                  |                 | ~               | ~        | Standard     | \$164.98     | \$22.22        | Unpaid   |
| 2                               | 2                                     | Maria Stellino                                                            | 1/7/2019   | 1/7/2019    | 30/9/2019   | Standard Levy M | - Please Note                                                                      | As you have multiple lev                                                                                                    | ies selected, only the fiel | ids shown can be all'te                          | fields you wish | ~               | ~        | Standard     | \$164.98     | \$22.22        | Unpaid   |
| 3                               | 3                                     | Boltech Pty LTd                                                           | 1/7/2019   | 1/7/2019    | 30/9/2019   | Standard Levy M | to change are                                                                      | not shown above, please                                                                                                    | edit in individual levy ed  | it mode.                                         |                 | ~               | ~        | Standard     | \$330.01     | \$44.44        | Unpaid   |
| 4                               | 4                                     | Cella Chan                                                                | 1///2019   | 1///2019    | 30/9/2019   | Standard Levy M |                                                                                    |                                                                                                    |                             | 🖨 Save                                           | X Cancel        | v<br>           | ¥        | Standard     | \$330.01     | 544.44         | Unpaid   |
| о<br>е                          | 6                                     | Costa Gianapolous                                                         | 1/7/2019   | 1/7/2019    | 30/9/2019   | Standard Low M  | oorings Stan                                                                       | Magginge Standard                                                                                                    | Low Income                  | Low losomo                                       | *               | ¥               |          | Standard     | \$104.96     | \$22.22        | Unpaid   |
| 7                               | 7                                     | Costa Gianapolous                                                         | 1/7/2019   | 1/7/2019    | 30/9/2019   | Standard Levy M | oorings Stan                                                                       | Moorings Standard                                                                                                    | Levy Income                 | Levy Income                                      | 2               | · ·             | 5        | Standard     | \$104.90     | \$22.22        | Unpaid   |
| 8                               | 8                                     | Costa Giananolous                                                         | 1/7/2019   | 1/7/2019    | 30/9/2019   | Standard Levy M | oprings Stan                                                                       | Moorings Standard                                                                                                    | Levy Income                 | Levy Income                                      | x               | 1               | -        | Standard     | \$164.98     | \$22.22        | Unnaid   |
| cted                            |                                       |                                                                           |            |             |             |                 |                                                                                    |                                                                                                    |                             |                                                  |                 |                 |          |              |              |                |          |
|                                 |                                       |                                                                           |            |             |             |                 |                                                                                    |                                                                                                    |                             |                                                  |                 |                 |          |              |              | @ Vie          | w 🖌 Edit |

PropertyIQ Budgets troubleshooting guide 03.10.2018

# Problem

When printing a budget from the Set Instalments screen, you want to print for the proposed levy year but the budget prints the proposed financial year (or vice versa)

#### Cause:

Settings on the print budget box on the Set Instalments screen

#### Fix:

Change the print option before printing the budget.

| ф Recalculate                                                                                                    |                                                     |                                                                                                    |                          |                                             |                                                                                                    |
|----------------------------------------------------------------------------------------------------|-----------------------------------------------------|----------------------------------------------------------------------------------------------------|--------------------------|---------------------------------------------|----------------------------------------------------------------------------------------------------|
|                                                                                                    |                                                     | 250 Aggregate Units                                                                                                    | of Entitlement           |                                             |                                                                                                    |
| _                                                                                                    | Admin                                               | Reserve                                                                                                    | Total                    | Due Date                                    | Levy Period                                                                                                    |
| Pre Issue 1                                                                                                    | \$20.8133333300                                     | \$14.6666666700                                                                                                    | \$35.480000000           | 01/02/2019                                  | 1/2/2019 - 30/4/2019                                                                                                    |
| nstalment 2                                                                                                    | \$36.8568888900                                     | \$9.777777767                                                                                                    | \$46.6346666667          | 01/06/2019                                  | 1/5/2019 - 31/7/2019                                                                                                    |
| nstalment 3                                                                                                    | \$36.8568888900                                     | \$9.777777767                                                                                                    | \$46.6346666667          | 01/08/2019                                  | 1/8/2019 - 31/10/2019                                                                                                    |
| nstalment 4                                                                                                    | \$36.8568888900                                     | \$9.777777767                                                                                                    | \$46.6346666667          | 01/11/2019                                  | 1/11/2019 - 31/1/2020                                                                                                    |
| inancial Year Total per UOE                                                                                                    | \$131.384000000                                     | \$44.000000000                                                                                                    | \$175.384000000          |                                             |                                                                                                    |
| inancial Year Aggregate                                                                                                    | \$32,846.00                                         | \$11,000.00                                                                                                    | \$43,846.00              |                                             |                                                                                                    |
| Total Proposed Budget                                                                                                    | \$32,846.00                                         | \$11,000.00                                                                                                    | \$43,846.00              |                                             |                                                                                                    |
| Next Pre Issue 1                                                                                                    | \$36.8568888900                                     | \$9.7777777767                                                                                                    | \$46.6346666667          | 01/02/2020                                  | 1/2/2020 - 30/4/2020                                                                                                    |
| Next Year Pre Issue Aggregate                                                                                                   | \$9,214.22                                          | \$2,444.44                                                                                                    | \$11,658.67              |                                             |                                                                                                    |
| Report Options Report Content Detailed Summary udget Breakdown Landscape udget Summary Portrait wner Summary ontribution wmmary | Rey<br>Budg<br>Gru<br>Owne<br>Sp<br>Date f<br>e Lev | port Options<br>et Breakdown:<br>oup Accounts<br>r Summary:<br>lit Schedules Consc<br>period:<br>vy Year Financial Yea | blidated Schedules<br>ar | Report H<br>Proposed<br>Current<br>Previous | Headings<br>Report Type Proposed ▼<br>Period 01/02/2019 to 31/01/2020<br>Period 01/02/2018 to 31/01/2019<br>Period 01/02/2017 to 31/01/2018 |